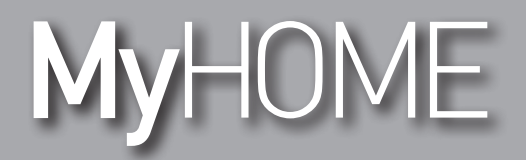

Manuel logiciel

bticino

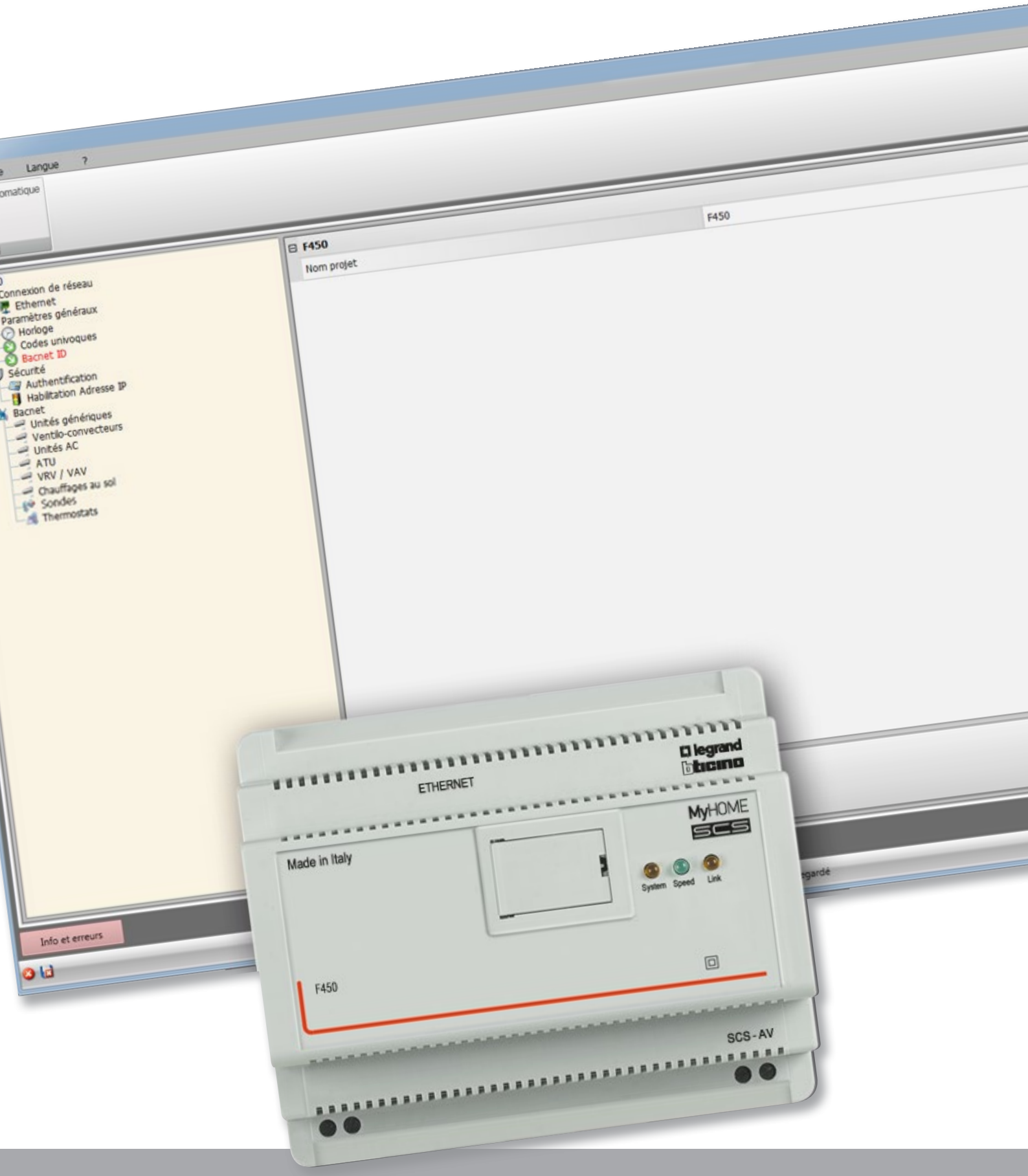

**L**legrand®

Manuel Logiciel

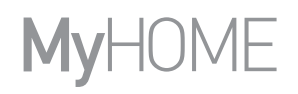

## L'ilegrand®

### bticino

Manuel Logiciel

### Table des matières

| Pour commencer                  | 4  |
|---------------------------------|----|
| Interactions avec le dispositif | 4  |
| Configuration du dispositif     | 5  |
| Menu fichiers                   | 5  |
| Envoyer configuration           | 7  |
| Recevoir la configuration       | 8  |
| Mettre à jour firmware          | 9  |
| Demande Info dispositif         | 9  |
| Page initiale                   | 10 |
| Configuration projet            | 11 |
| Connexions de réseau            | 11 |
| Ethernet                        | 11 |
| Paramètres généraux             | 12 |
| Horloge                         | 12 |
| Codes univoques                 | 13 |
| Bacnet ID                       | 13 |
| Sécurité                        | 14 |
| Authentification                | 14 |
| Habilitation Adresse IP         | 14 |
| Bacnet                          | 15 |

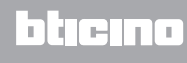

#### Pour commencer

Dans le présent manuel, sont décrites les modalités de configuration du dispositif MH202 Programmateur de scénarios.

#### Interactions avec le dispositif

Pour exécuter les fonctions Envoyer, Recevoir la configuration, Mettre à jour firmware et Demande info dispositif, avant toute chose, il est nécessaire de connecter le dispositif à un PC et de s'assurer que le port sélectionné est le bon.

Connecter le Serveur Web au PC en utilisant un câble USB-miniUSB ou un câble Ethernet. De telle sorte que la communication soit possible, le dispositif doit être relié au BUS.

#### CONNEXION USB

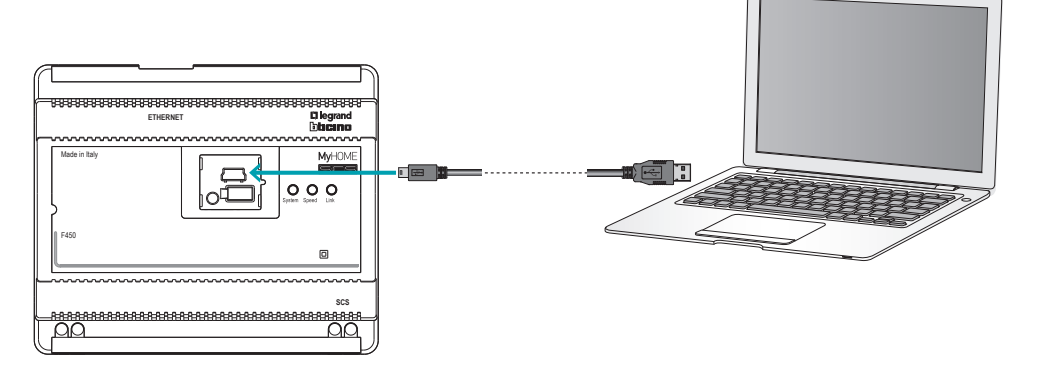

#### CONNEXION ETHERNET

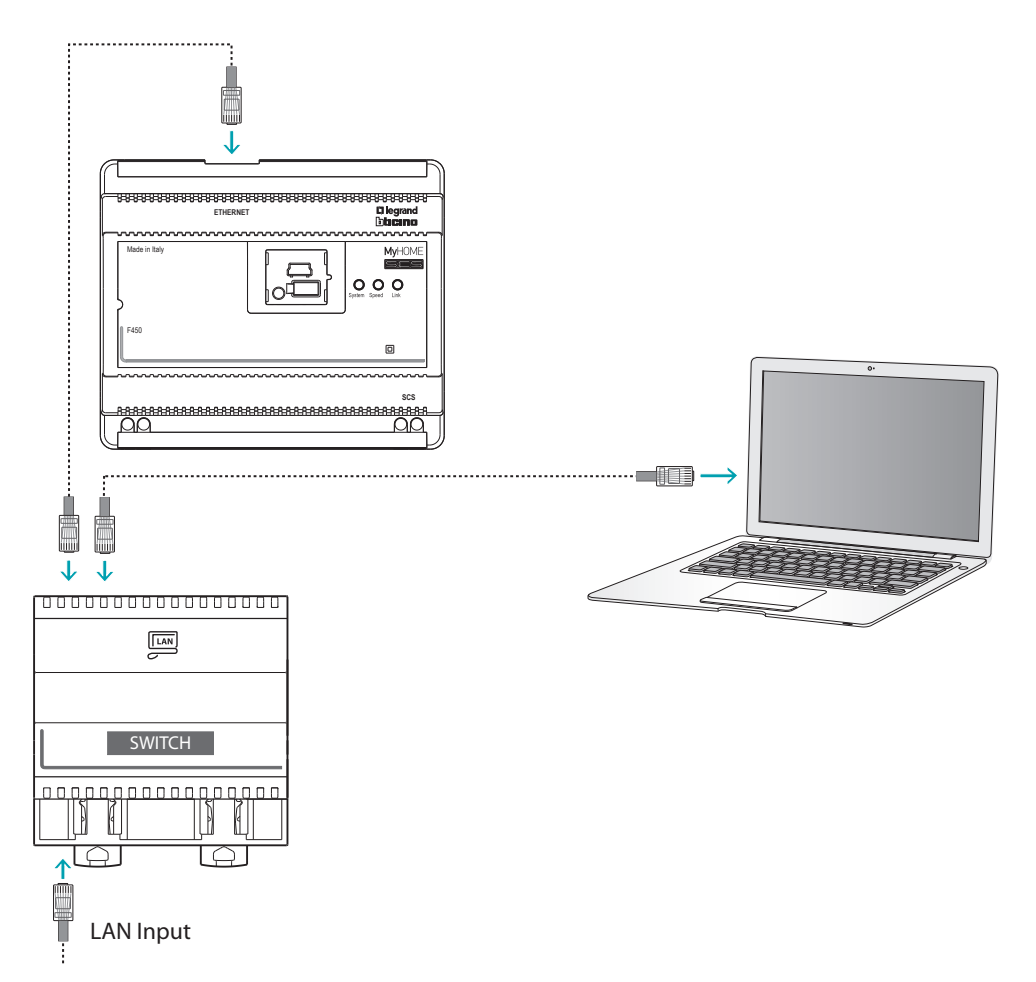

#### Configuration du dispositif

Pour configurer un dispositif, il est possible de créer un nouveau projet ou bien partir d'un projet existant, de le modifier et de le renvoyer au dispositif.

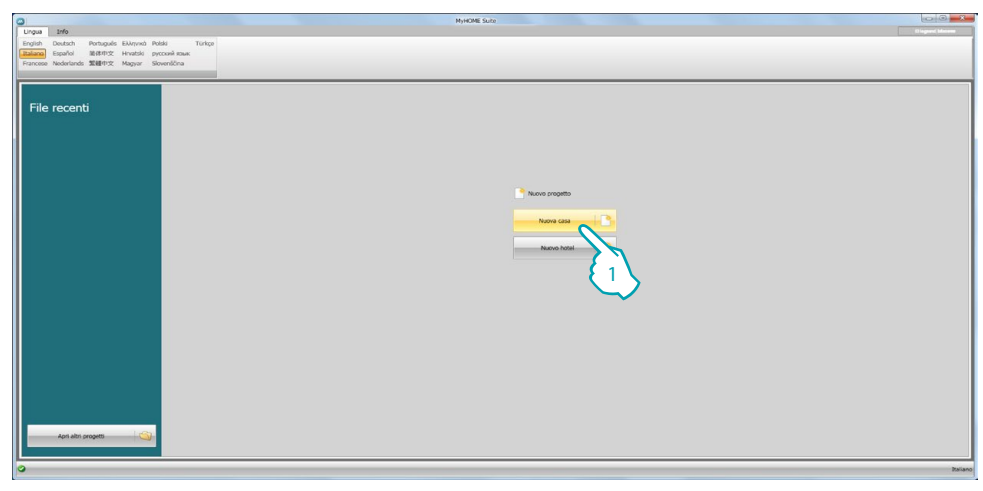

1. Cliquer pour accéder à la section du logiciel dédiée à la configuration d'une installation pour une nouvelle habitation.

#### **Menu fichiers**

Il est possible d'effectuer la configuration dans la section Configurer du logiciel, à l'aide de quelques boutons servant à la gestion du dispositif.

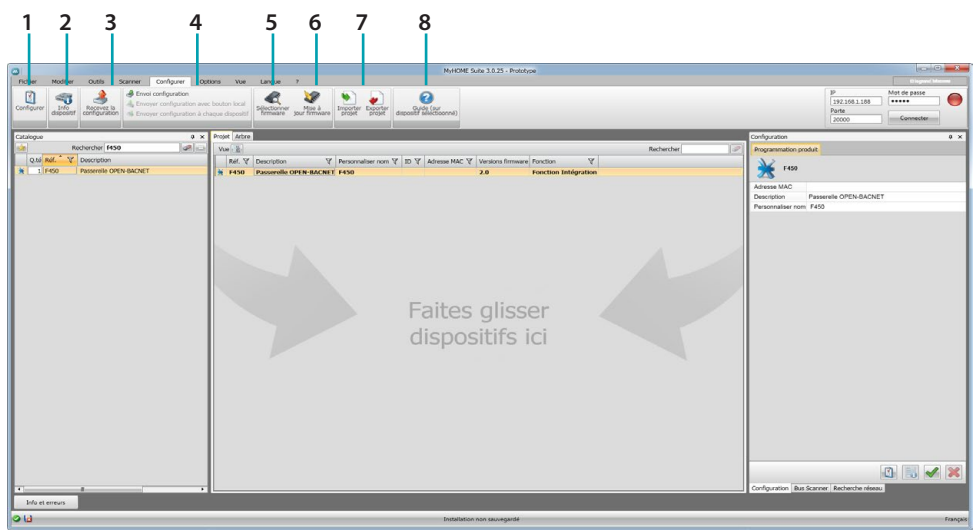

- 1. Ouvre la section spécifique de configuration du dispositif
- 2. Demande Info dispositif.
- 3. Réception de la configuration du dispositif connecté
- 4. Envoi de la configuration au dispositif connecté
- 5. élection d'un firmware pour le dispositif
- 6. Mise à jour firmware du dispositif (s'affiche uniquement après avoir sélectionné un firmware)

#### 7. Importer projet Exporter projet

Pour importer ou exporter le projet de configuration créé dans la zone spécifique, sélectionner le dispositif et cliquer sur la touche correspondante.

8. Ouvre le guide du dispositif sélectionné

Pour interagir avec le dispositif, le sélectionner et cliquer sur les touches relatives aux fonctions à exécuter.

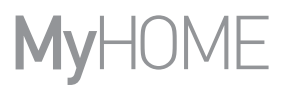

Pour passer à la section spécifique de configuration du dispositif, cliquer sur **Configurer** (1), ou double-cliquer sur le dispositif (2)

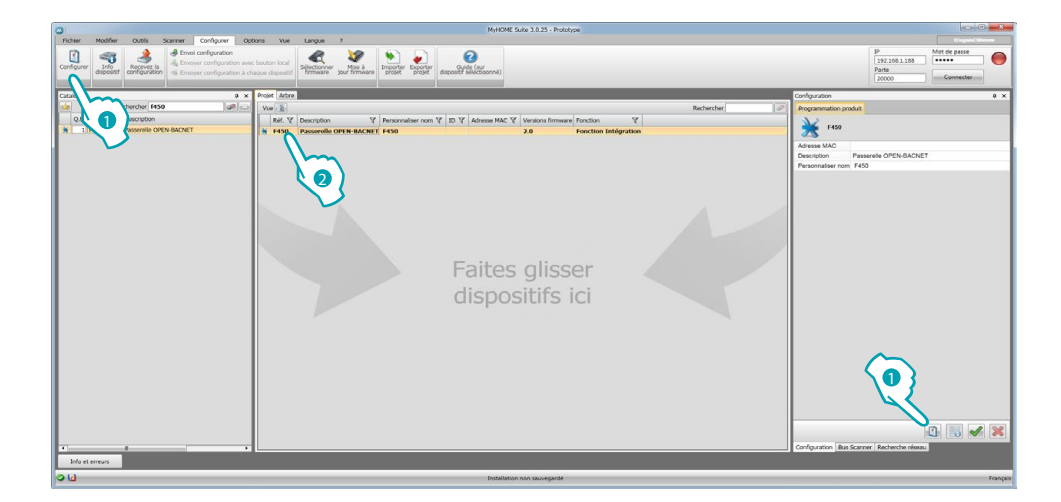

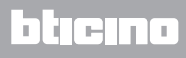

Manuel Logiciel

#### **Envoyer configuration**

Une fois la configuration terminée et sauvegardée, il est nécessaire de l'envoyer aux dispositifs.

Procédure :

- 1. Connecter le dispositif à un PC via Ethernet ou USB.
- 2. Dans la barre des outils Configurer, sélectionner l'option Envoyer configuration.

Ensuite s'affiche la page qui permet de régler la date et l'heure.

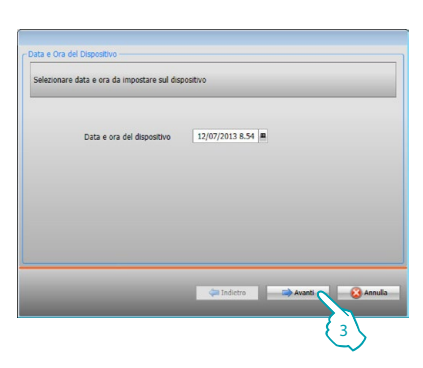

3. En sélectionnant Suivant, il est possible de sélectionner la modalité de connexion entre le dispositif et le PC :

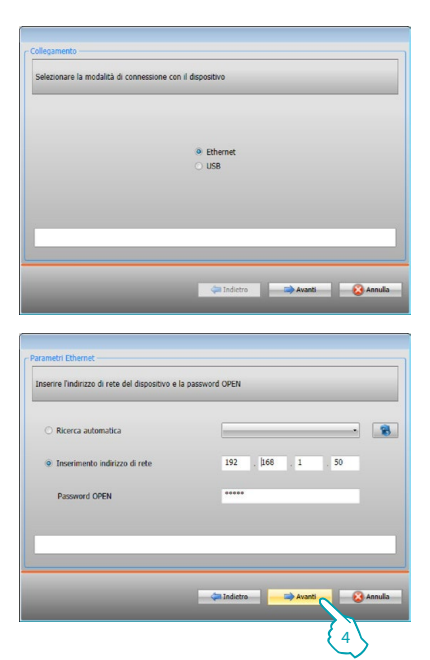

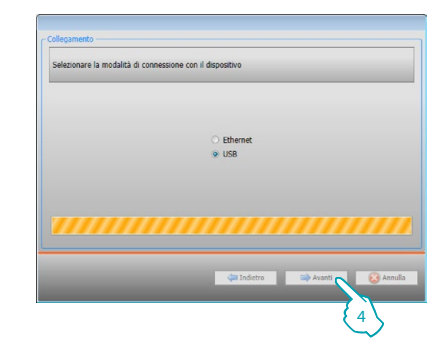

4. En sélectionnant Suivant, la configuration est transférée au dispositif.

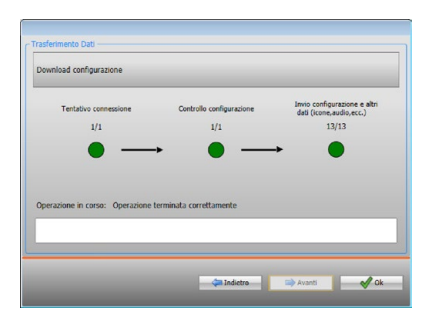

#### **Recevoir la configuration**

Cette fonction permet de recevoir la configuration présente sur le dispositif ; une fois acquise, il est possible de la modifier et de la sauvegarder sur un fichier ou bien de l'envoyer au dispositif.

Procédure :

- 1. Connecter le dispositif à un PC via Ethernet ou USB.
- 2. Dans la barre des outils Configurer, sélectionner l'option Recevoir la configuration.
- 3. Sélectionner la modalité de connexion entre le dispositif et le PC :

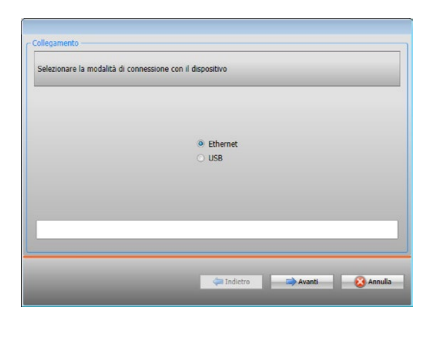

| <ul> <li>Ricerca automatica</li> </ul> |                     |
|----------------------------------------|---------------------|
| Inserimento indirizzo di rete          | 192 , [168 , 1 , 50 |
| Password OPEN                          | •••••               |
|                                        |                     |
|                                        |                     |

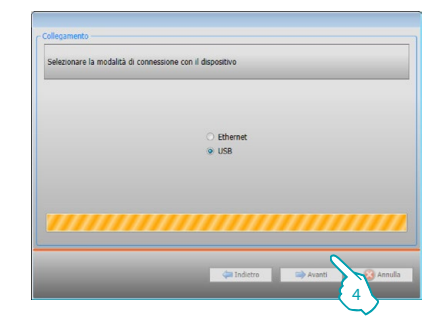

4. En sélectionnant **Suivant**, la procédure de réception de la configuration est lancée.

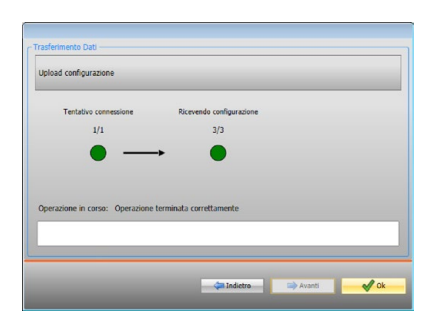

Manuel Logiciel

#### Mettre à jour firmware

Permet de mettre à jour le firmware du dispositif.

Procédure :

- Connecter le dispositif à un PC.
- Dans le menu déroulant Configurer, sélectionner l'option Sélectionner un firmware.
   Ensuite, s'affiche une fenêtre pour rechercher le dossier contenant le fichier de firmware à extension .fwz.
- Sélectionner le fichier et cliquer sur Ouvrir pour continuer.
- Sélectionner l'option Mise à jour firmware pour continuer.

Pour les procédures de connexion, se reporter au chapitre Envoyer configuration.

#### **Demande Info dispositif**

Permet de visualiser quelques informations relatives au dispositif relié au PC. Procédure :

- Connecter le dispositif à un PC.
- Dans le menu déroulant Configurer, sélectionner l'option Informations dispositif.

Pour les procédures de connexion, se reporter au chapitre Envoyer configuration. En cliquant sur Suivant, s'affiche une page qui présente les caractéristiques hardware et software du dispositif.

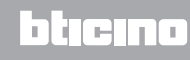

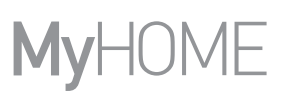

### **Page initiale**

En accédant au programme, s'affiche la page initiale sur laquelle sont présents tous les paramètres de configuration. La page est constituée pour l'essentiel de 2 zones : dans la zone de gauche A sont présents les paramètres et les fonctions à configurer organisés dans une structure en arbre. En fonction de la sélection effectuée, dans la zone de droite B s'affichent les champs des données à sélectionner ou à saisir.

| 1 2 3 4                              |            |                             | 56                                                                                                    |
|--------------------------------------|------------|-----------------------------|----------------------------------------------------------------------------------------------------|
|                                      |            |                             |                                                                                                    |
| Sauvegarde automatique Général       |            |                             | Enregistrer Fermer                                                                                                    |
| ⊖-X F450<br>⊖- ♥ Connexion de réseau | E F450     |                             |                                                                                                    |
| Ethemet                              | Nom projet | F450                        |                                                                                                    |
| Codes univoques<br>Bachet ID         |            | B                           |                                                                                                    |
| Habilitation Adresse IP              |            |                             |                                                                                                    |
| Unités génériques                    |            |                             |                                                                                                    |
| - Unités AC<br>- A ATU<br>VRV / VAV  |            |                             |                                                                                                    |
|                                      |            |                             |                                                                                                    |
|                                      |            |                             |                                                                                                    |
|                                      |            |                             |                                                                                                    |
|                                      |            |                             |                                                                                                    |
|                                      |            |                             |                                                                                                    |
|                                      |            |                             |                                                                                                    |
|                                      |            |                             |                                                                                                    |
|                                      |            |                             |                                                                                                    |
|                                      |            |                             |                                                                                                    |
|                                      | F450       |                             |                                                                                                    |
|                                      | Projet     |                             |                                                                                                    |
|                                      |            |                             |                                                                                                    |
| Into et erreurs                      |            | Installation non sauvegande | Français                                                                                                    |
|                                      |            |                             | ( and a second second |
|                                      |            |                             |                                                                                                    |

#### 1. Options.

| Salvataggio automatico<br>Generale | Active la sauvegarde automatique         |
|------------------------------------|------------------------------------------|
| 2. Vue.                            |                                          |
| , Dispositivi configurati          | Visualise/masque les objets configurés.  |
| Info ed errori                     | Visualise/masque la zone Info et Erreurs |
| Default                            | Rétablit les réglages par défaut         |

#### 3. Langue.

Sélection de la langue d'interface du logiciel.

- 4. Visualise les icônes Guide (Manuel Logiciel) 🕜 et Informations sur le logiciel 🚺
- 5. Sauvegarde le projet.
- 6. Kerme et revient à la Section global.
- 7. Description des fonctions.
- 8. Ouvre la zone dans laquelle sont visualisés les éventuels messages d'information ou d'erreur.
- 9. Visualisation sauvegarde fichier et parcours de sauvegarde.

Manuel Logiciel

### **Configuration projet**

Dans cette section, il est possible de configurer un nouveau projet ou de modifier un projet existant.

1. Dans le menu Fichier, sélectionner l'option Nouveau. S'affiche la page suivante.

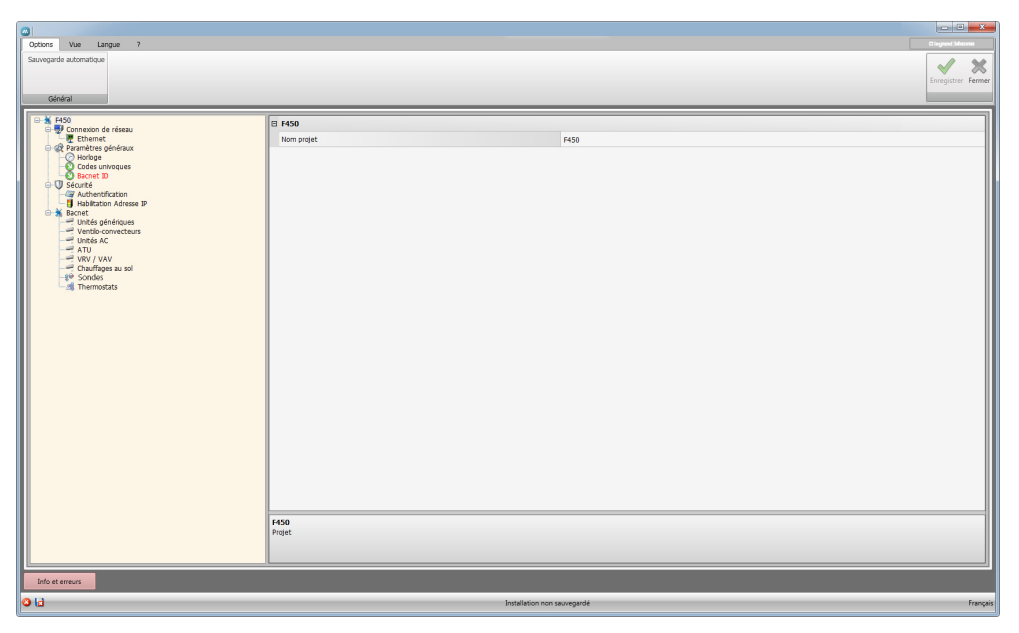

2. Saisir dans les différentes zones, les données de configuration.

#### Connexions de réseau

Dans cette section, sont configurés les paramètres techniques nécessaires aux connexions de réseau.

#### Ethernet

Sur cette page, il est possible de saisir les paramètres de connexion au réseau Ethernet.

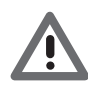

Avant de modifier les valeurs par défaut, prendre contact avec l'administrateur de réseau. Outre qu'elles empêcheraient l'activation du service, des valeurs erronées peuvent compromettre la bonne communication avec d'autres dispositifs du réseau.

|                         |                                    |                             | _ 3 <mark>_ X</mark> |
|-------------------------|------------------------------------|-----------------------------|----------------------|
| Options Vue Langue 7    |                                    |                             | C legrand (bbcano    |
| Sauvegarde automatique  |                                    |                             | 1 31                 |
|                         |                                    |                             | Enregistrer Fermer   |
| Claim                   |                                    |                             |                      |
|                         |                                    |                             |                      |
| F150     F150     F150  | 🛛 Ethernet                         |                             |                      |
| Ethemet                 | IP Gateway OpenBacnet              | 192.168.1.40                |                      |
|                         | Masque ss-réseau                   | 255.255.255.0               |                      |
| O Codes univoques       | IP routeur                         | 192.168.1.1                 |                      |
| ⊡-Ų Sécurité            | DNS primaire                       |                             |                      |
| Habilitation Adresse IP | DNS secondaire                     |                             |                      |
| 🕀 🖌 Bacnet              |                                    |                             |                      |
| Ventilo-convecteurs     |                                    |                             |                      |
| Unités AC               |                                    |                             |                      |
| VRV / VAV               |                                    |                             |                      |
|                         |                                    |                             |                      |
| - M Thermostats         |                                    |                             |                      |
|                         |                                    |                             |                      |
|                         |                                    |                             |                      |
|                         |                                    |                             |                      |
|                         |                                    |                             |                      |
|                         |                                    |                             |                      |
|                         |                                    |                             |                      |
|                         |                                    |                             |                      |
|                         |                                    |                             |                      |
|                         |                                    |                             |                      |
|                         |                                    |                             |                      |
|                         |                                    |                             |                      |
|                         |                                    |                             |                      |
|                         |                                    |                             |                      |
|                         |                                    |                             |                      |
|                         |                                    |                             |                      |
|                         | Ethernet<br>Configuration Ethernet |                             |                      |
|                         |                                    |                             |                      |
|                         |                                    |                             |                      |
|                         |                                    |                             |                      |
| Info et erreurs         |                                    |                             |                      |
| 0.13                    |                                    | Installation man an annuald | Francis              |

| E-1 F450                                                                                                    |                       | E Ethernet     |  |  |
|----------------------------------------------------------------------------------------------------|-----------------------|----------------|--|--|
| Ethennes     Paramètres généraux     Paramètres généraux     Codes univoques     Sacnet ID     Securté     Authentification     Habilitation Adresse IP | IP Gateway OpenBacnet | 192.168.1.40   |  |  |
|                                                                                                    | Masque ss-réseau      | 255.255.255.0  |  |  |
|                                                                                                    | IP routeur            | 192.168.1.1    |  |  |
|                                                                                                    |                       | DNS primaire   |  |  |
|                                                                                                    | isse IP               | DNS secondaire |  |  |

Configuration:

#### • IP Gateway OpenBacnet et Masque sous-réseau

Saisir les paramètres types des réseaux avec protocole TCP/IP, nécessaires à l'identification dispositif sur le réseau local. Il est rappelé que le dispositif nécessite une adresse IP "statique" (fixe et univoque) pour pouvoir fonctionner correctement.

IP routeur

•

Saisir l'adresse IP de l'éventuel routeur. En présence d'un routeur, il est nécessaire de remplir le champ pour garantir les Services en sortie tel que l'envoi d'e-mail.

DNS primaire et DNS secondaire Saisir l'adresse IP primaire et secondaire du fournisseur d'accès à Internet (Internet Service Provider ou ISP) fournies à la signature de l'abonnement.

#### Paramètres généraux

Cette section permet de configurer les paramètres techniques du dispositif.

#### Horloge

Sur cette page, il est possible de saisir les paramètres de gestion de l'heure à laquelle le dispositif et l'installation font référence (fonction Master active).

| Cotoris Vue Langue ?<br>Sauvegarde automatique<br>Général                                                                                                    |                                                      |                                                                            | Ingrand Macross |
|----------------------------------------------------------------------------------------------------|------------------------------------------------------|----------------------------------------------------------------------------|-----------------|
| Boole Constant of a relative constant of the second of a relative constant of the second of the second of the | B Horkoge<br>Faceta horare<br>Forction de mee à jour | (OHT +108 h) Amterdam, Berlin, Berlin, Rome, Stochholm, Vienne<br>№ Eccive |                 |
| Info et emeurs                                                                                                    | Configuration horitoge                               |                                                                            |                 |
| o la                                                                                                    |                                                      | Installation non sauvegardé                                                | Français        |

Configuration:

- **Fuseau horaire** Saisir le fuseau horaire local.
- Funzione di aggiornamento

Indiquer si le dispositif est "Master" de synchronisation horaire de l'installation, à savoir si l'horloge interne du dispositif doit être utilisé par d'autres dispositifs de l'installation MyHOME comme référence pour l'heure.

Manuel Logiciel

#### **Codes univoques**

Sur cette page, il est possible de configurer l'identifiant de la passerelle.

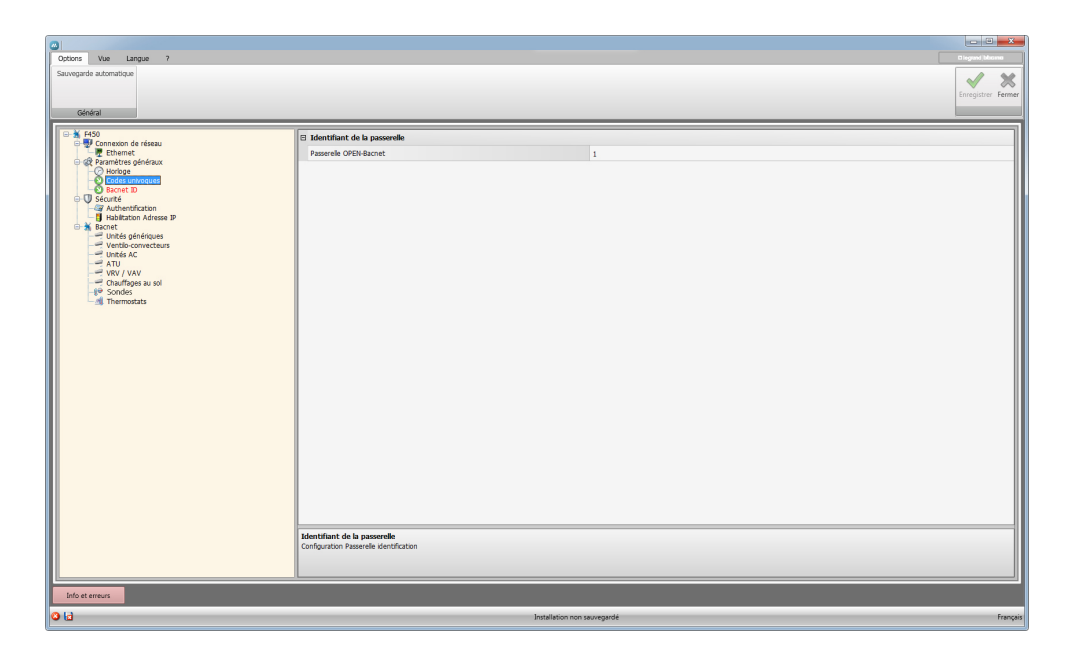

Configuration:

Gateway OPEN-Bacnet Saisir un numéro d'identification univoque pour la fonction de passerelle OPEN-Bacnet.

#### **Bacnet ID**

.

Cette page permet de saisir l'adresse Bacnet.

| Octors Vos Langue ?<br>Saxongarde automatique<br>Général                                                                                                    |                                                                                                    | Biggent Maximum<br>Enregistrer Fermer |
|----------------------------------------------------------------------------------------------------|----------------------------------------------------------------------------------------------------|---------------------------------------|
| Koo     Koosano de riesu     Consende de riesu     Consende d | B Book D Excel D Excel |                                       |
| Info et erreurs                                                                                                    | Installation non seuvege 64                                                                                                    | Français                              |

Configuration:

Bacnet ID
 Saisir l'adresse Bacnet.

#### Sécurité

Cette section permet de régler les paramètres relatifs à la sécurité.

#### Authentification

Sur cette page, il est possible de régler les paramètres d'authentification pour accéder au dispositif.

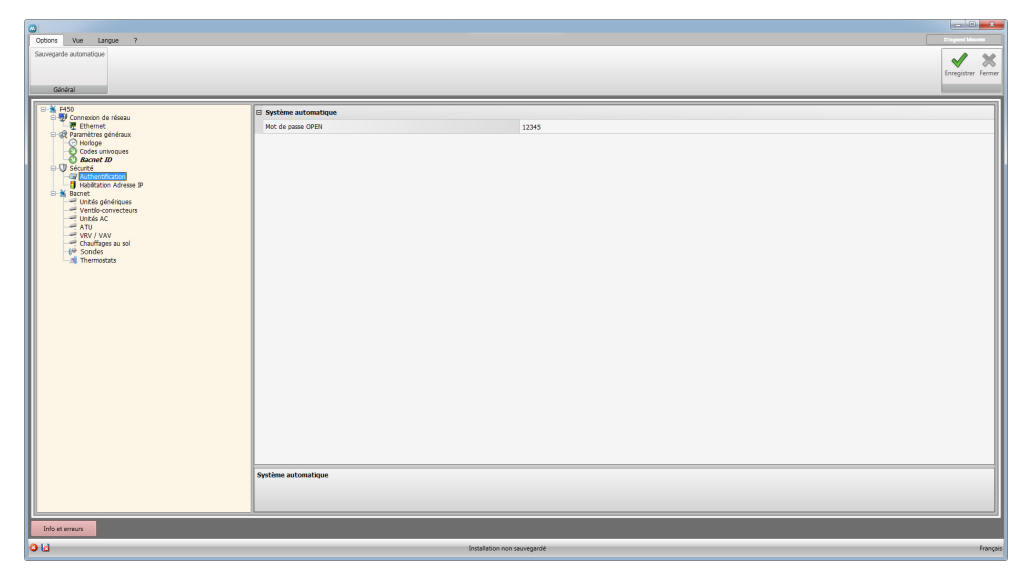

Configuration:

Mot de passe OPEN

Saisir le mot de passe OPEN pour le dispositif.

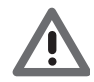

Attention: Le mot de passe OPEN par défaut des dispositifs est 12345.

#### Habilitation Adresse IP

Sur cette page, il est possible de un maximum de 10 intervalles d'adresses IP permettent la connexion au dispositif sans qu'aucune identification par login et mot de passe OPEN ne soit nécessaire.

| Ordionis Vue Langue 7<br>Sexingande automotique<br>Général                                                                                                    |                                                                                                    |                                                                                                    | Compare fairer<br>Erregister Ferrer |
|----------------------------------------------------------------------------------------------------|----------------------------------------------------------------------------------------------------|----------------------------------------------------------------------------------------------------|-------------------------------------|
| Extra constraints and a second second s | biteroutis advece P 1           addition           Value           biteroutis advece P 2           addition           Value           biteroutis advece P 3           indition           Value           biteroutis advece P 3           indition           Value           biteroutis advece P 4           indition           Value           biteroutis advece P 5           indition           Value           biteroutis advece P 5           indition           Value           biteroutis advece P 5           indition           Value           biteroutis advece P 5           indition           Value           biteroutis advece P 7           indition           Value           biteroutis advece P 7           indition           Value           biteroutis advece P 8           indition           Value           biteroutis advece P 8           indition           Value | O M     1020 0250 0251 024     O     O | <u>2</u>                            |
|                                                                                                    | Valeur<br>Saisr la gamme d'adresses IP                                                                                                    | -                                                                                                    |                                     |
| Info et erreurs                                                                                                    |                                                                                                    | Installation non seuregardé                                                                                                    | Français                            |

Procédure:

- 1. Habiliter l'intervalle d'adresses IP.
- 2. Cliquer..

Manuel Logiciel

| Ajouter adresse rés | eau             | 1                                   |
|---------------------|-----------------|-------------------------------------|
| 3 1 · (             | 0<br>255<br>255 | •         1           •         254 |
|                     |                 |                                     |

- 3. Saisir l'intervalle d'adresses de réseau.
- 4. Confirmer.

#### Bacnet

Dans cette section, sont configurés les objets de thermorégulation du système Bacnet à contrôler dans la page dédiée (HVAC) du MyHOME\_Screen.

| Options Vue Langue ?                                                                                                    | Dispose Manama<br>Dispose Manama<br>Dispos |
|----------------------------------------------------------------------------------------------------|----------------------------------------------------------------------------------------------------|
| Salvegaroe automacique                                                                                                    |                                                                                                    |
| Chalmi                                                                                                    | Integrater Hemer                                                                                                    |
| Provide Sector Sector Sec |                                                                                                    |
| 3.13                                                                                                    | lasticio con sucerciá frazi                                                                                                    |

Objets disponibles:

- Unités génériques
- Ventilo-convecteurs
- Unités AC
- ATU
- VRV / VAV
- Chauffages au sol
- Sondes
- Thermostats

Configuration:

- Description
- Saisir la description de l'objet (15 caractères max.)
- Zone / Adresse du dispositif Saisir l'adresse de l'objet à utiliser dans la configuration du MyHOME\_Screen.

BTicino SpA Via Messina, 38 20154 Milano - Italy www.bticino.com